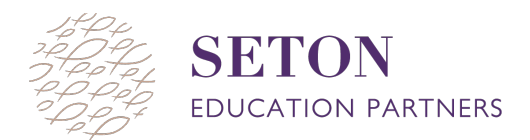

## HOW TO TEST STUDENTS: A STEP-BY-STEP VISUAL GUIDE

- 1. Log in to your NWEA MAP account by going to teach.mapnwea.org
- 2. Click on "Manage Test Sessions"

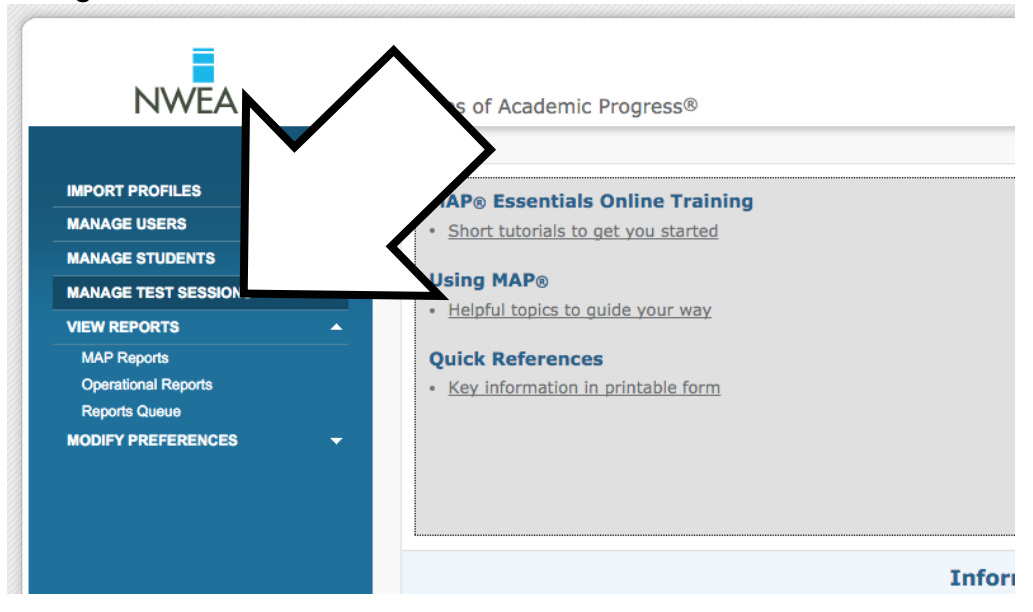

3. Select "Find Students to Test."

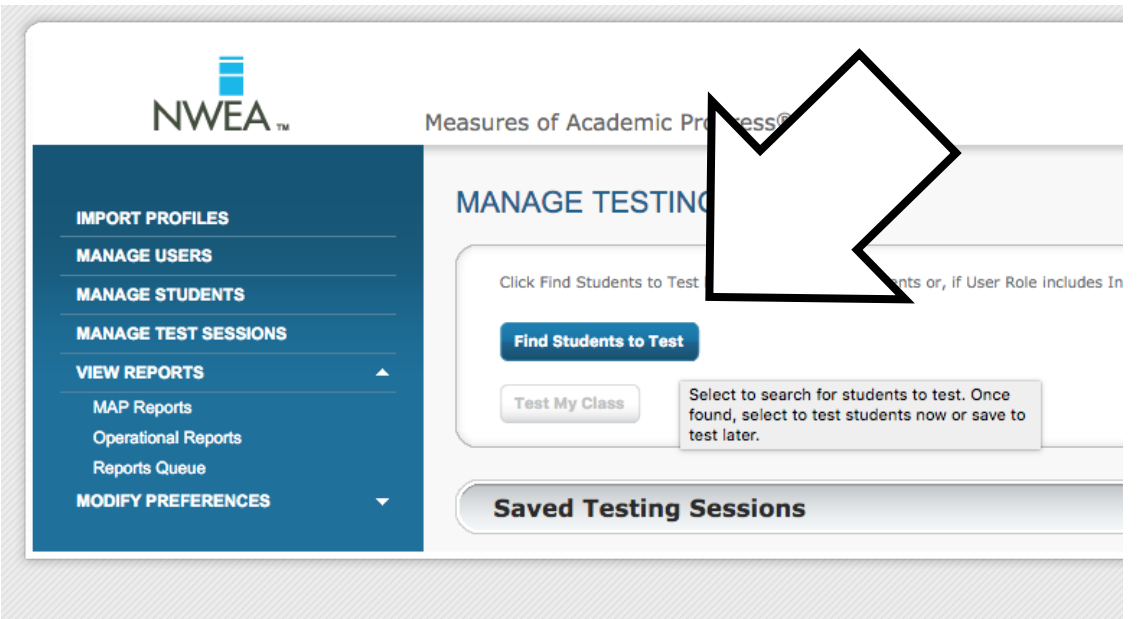

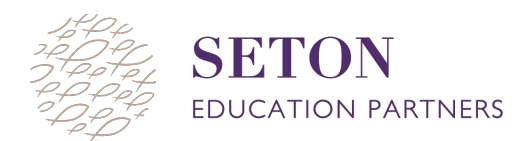

4. Select **"Your School's Name"** from the **"School"** drop-down menu. Then select the **"Grade," "Instructor,"** 

(Note: Remember grades are tied to homeroom teachers not subject)

## 5. Select "Search."

6. A menu with the students that meet those criteria will pop up. Make sure all students who you want to test have a checked box to the left of their name. Then select **"Add Students."** 

| Last        | · /      | Middle Name  | Student ID | Date of Birth | Gender - | Profile Created On |
|-------------|----------|--------------|------------|---------------|----------|--------------------|
| 2           |          | -            | 16001      |               |          | Jul 10 2014        |
| 2           | ictor    | -            | 16002      |               |          | Jul 10 2014        |
| 2           | r Emilio | -            | 16003      |               |          | Jul 10 2014        |
|             | Zavier   | -            | 16004      |               |          | Jul 10 2014        |
|             | Daniel   | -            | 16005      |               |          | Jul 10 2014        |
|             |          | _            | 16006      |               |          | Jul 10 2014        |
|             |          |              | 16007      |               |          | Jul 10 2014        |
|             |          |              | 16008      |               |          | Jul 10 2014        |
|             | Sahin    | -            | 16009      |               |          | Jul 10 2014        |
| 1           | Joshua   | -            | 16010      |               |          | Jul 10 2014        |
|             |          |              | 1 2 🕨      |               |          |                    |
| dd Students | Cancel   |              |            |               |          |                    |
| Search      |          | $\mathbf{i}$ |            |               |          |                    |

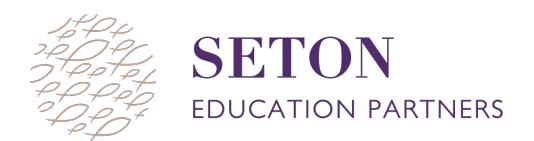

| Assign Test Assign Accomm | Remove Students from List |            |               |                |
|---------------------------|---------------------------|------------|---------------|----------------|
| Last Name                 | rst Name                  | Student ID | Test Assigned | Accommodations |
|                           | Carlos                    | 16001      | -             | No             |
| ✓ rez                     | ictor                     | 16002      | -             | No             |
|                           | milio                     | 16003      | -             | No             |
|                           |                           | 16004      | -             | No             |
|                           | $\land$                   | 16005      | -             | No             |
|                           | $\setminus$ /             | 16006      | -             | No             |
|                           | ruhtemoc                  | 16007      | -             | No             |
|                           | Carlos                    | 16008      | -             | No             |
|                           | Sahin                     | 16009      | -             | No             |
| I                         | Joshua                    | 16010      | -             | No             |
|                           | Kaleb                     | 16011      | -             | No             |
|                           | Cesar                     | 16012      | -             | No             |
|                           | Moctezuma                 | 16013      | -             | No             |
|                           | Emilio                    | 16014      | -             | No             |
|                           | Jesus                     | 16015      | -             | No             |
|                           | Sergio                    | 16016      | -             | No             |
|                           | Jose                      | 16017      | -             | No             |
| ☑ <sup>−</sup>            | Julio C.                  | 16018      | -             | No             |
| ☑ Demiser                 | Enrique                   | 16019      | -             | No             |

7. Make sure the boxes next to all students are checked and click "Assign Test" above students.

8. Select the appropriate test to assign students and make sure all boxes next to student names are checked.

| Assign Test Assign Accomm                     | odations Remove Students from List                                                                                |                                  |               |                                                                                                    |
|-----------------------------------------------|----------------------------------------------------------------------------------------------------|----------------------------------|---------------|----------------------------------------------------------------------------------------------------|
| Last Name                                     | <u>First Name</u>                                                                                                 | Student ID                       | Test Assigned | Accommodations                                                                                                    |
| 2                                             | Carlos                                                                                                    | 16001                            | -             | No                                                                                                    |
| 2                                             | Victor                                                                                                    | 16002                            | -             | No                                                                                                    |
| 1                                             | Victor Emilio                                                                                                    | 16003                            | -             | No                                                                                                    |
| 1                                             | Zavier                                                                                                    | 16004                            | -             | No                                                                                                    |
| 3                                             | Daniel                                                                                                    | 16005                            | -             | No                                                                                                    |
| Select Test                                   |                                                                                                    |                                  |               | No                                                                                                    |
| Test Name<br>MAP: Math 6+ C                   | to remove test assignments for studen                                                                             | ts selected.                     |               | No                                                                                                    |
| Test Name<br>MAP: Math 6+ C                   | to remove test assignments for studen                                                                             | ts selected.<br>cs K-12: 2010) 🗘 |               | No                                                                                                    |
| Test Name<br>MAP: Math 6+ C                   | to remove test assignments for studen Common Core 2010 V2 (Common Core Mathemati Cancel                           | ts selected.                     | $\langle -$   | No                                                                                                    |
| Select "None" Test Name MAP: Math 6+ C Assign | common Core 2010 V2 (Common Core Mathemati                                                                        | ts selected.                     |               | No<br>No<br>No                                                                                                    |
| Select "None" Test Name MAP: Math 6+ C Assign | Common Core 2010 V2 (Common Core Mathemati<br>Cancel<br>Cesar<br>Moclezuma                                        | ts selected.                     |               | No<br>No<br>No                                                                                                    |
| Select "None" Test Name MAP: Math 6+ C Assign | Common Core 2010 V2 (Common Core Mathemati<br>Cancel<br>Cesar<br>Moctezuma                                        | ts selected.                     |               | No<br>No<br>No<br>No<br>No                                                                                                    |
| Select "None" Test Name MAP: Math 6+ C Assign | Common Core 2010 V2 (Common Core Mathemati<br>Cancel<br>Cesar<br>Moctezuma<br>Jesus                               | ts selected.                     |               | No<br>No<br>No<br>No<br>No<br>No<br>No                                                                                                    |
| Select "None" Test Name MAP: Math 6+ C Assign | Common Core 2010 V2 (Common Core Mathemati<br>Cancel<br>Cesar<br>Moctezuma<br>Jesus<br>Sergio                     | ts selected.                     |               | No<br>No<br>No<br>No<br>No<br>No<br>No<br>No<br>No                                                                                                    |
| Select "None"                                 | Common Core 2010 V2 (Common Core Mathemati<br>Cancel<br>Cesar<br>Moctezuma<br>Jesus<br>Sergio<br>Jose             | ts selected.                     |               | No<br>No<br>No<br>No<br>No<br>No<br>No<br>No<br>No<br>No<br>No<br>No                                                                                                    |
| Select "None"                                 | Common Core 2010 V2 (Common Core Mathemati<br>Cancel<br>Cesar<br>Moctezuma<br>Jesus<br>Sergio<br>Jose<br>Julio C. | ts selected.                     |               | No           No           No           No           No           No           No           No           No           No           No           No           No           No           No           No           No           No           No           No           No           No           No |

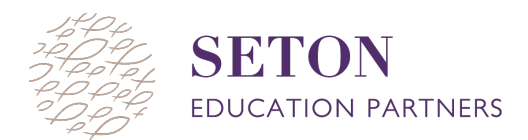

- 9. Click "Test Now"
- 10. MAP will then create a Session Name and Password. Share this information with your students so they can log in to their MAP Test

| TEST STUDENTS                                                     | 1                                                        |                                            |                                                                                  |
|-------------------------------------------------------------------|----------------------------------------------------------|--------------------------------------------|----------------------------------------------------------------------------------|
| Testing Session Name: prank2207 Session Passwo                    | rd: 2185                                                 | -                                          | Proctor Interrupt PIN <b>3</b>                                                   |
| Total Students: 19<br>Testing: 0                                  | Proctor Active leeded:<br>To Be Columned: 0<br>Paused: 0 | Confirm Now                                | End Testing Session                                                              |
| Add More Students Create Student Refresh Statu                    | s                                                        | Information on this<br>Status to see curre | s page updates automatically every 60 seconds. Click Refresh<br>int information. |
| Apply a change to multiple students by choosing from the Select S | Status dropdown, then selecting the o                    | hange to apply from                        | the Select Action options.                                                       |

11. Once students have logged in, you will need to confirm them to start testing. At the top of the page click "**Confirm Now**" to do this.

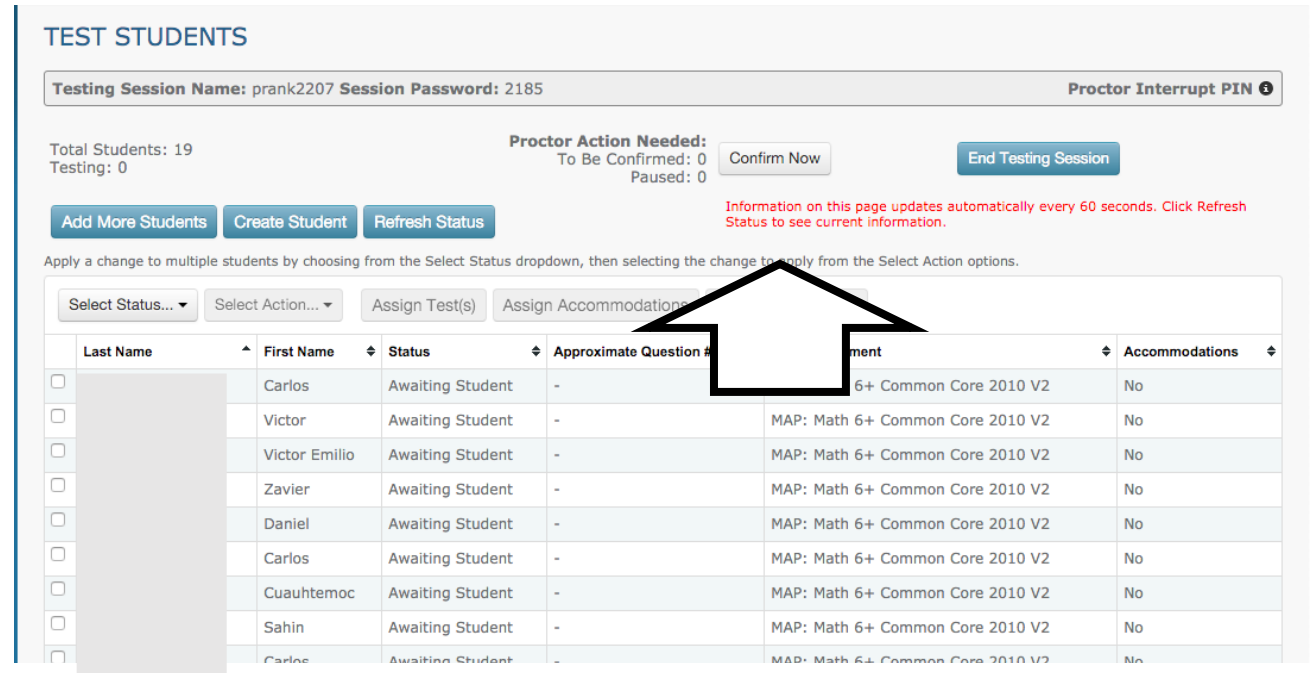

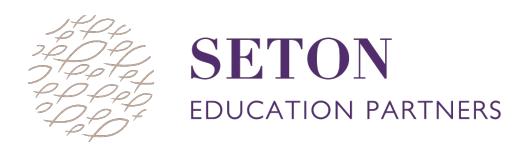

## HOW TO JOIN A TEST SESSION IN PROGRESS:

- 1. Log in to your NWEA MAP account by going to teach.mapnwea.org
- 2. Click on "Manage Test Sessions"
- 3. Select the grey button "Return to Testing"

|                     | Testing               | and a Name ash2107                   |
|---------------------|-----------------------|--------------------------------------|
|                     | lesting S             | ession Name: gait2197                |
| nd Students to Test | This session testing. | s active and students may already be |
|                     |                       |                                      |
|                     | Return to T           | esting                               |
| IST MY Class        |                       |                                      |

4. You are now in control of the test session

| TEST STUDENTS                    | 5                              |                      |                                                       |                                                                                          |                           |
|----------------------------------|--------------------------------|----------------------|-------------------------------------------------------|------------------------------------------------------------------------------------------|---------------------------|
| Testing Session Name             | : gait2197 Sessi               | on Password: 5878    |                                                       | Pi                                                                                       | octor Interrupt PIN 3     |
| Total Students: 19<br>Testing: 0 |                                | Pro                  | tor Action Needed:<br>To Be Confirmed: 0<br>Paused: 0 | End Testing Ses                                                                          | sion                      |
| Add More Students                | Create Student                 | Refresh Status       | Inf<br>Sta                                            | ormation on this page updates automatically every to<br>itus to see current information. | 50 seconds. Click Refresh |
| Select Status  Select            | ect Action •                   | Assign Test(s) Assig | n Accommodations Ren                                  | nove Student(s)                                                                          |                           |
| Last Name                        | <ul> <li>First Name</li> </ul> | Status 🗢             | Approximate Question #                                | ♦ Test Assignment                                                                        | Accommodations \$         |
| 0                                | Carlos                         | Awaiting Student     | -                                                     | MAP: Math 6+ Common Core 2010 V2                                                         | No                        |
|                                  | Victor                         | Awaiting Student     | -                                                     | MAP: Math 6+ Common Core 2010 V2                                                         | No                        |
| 0                                | Victor Emilio                  | Awaiting Student     | -                                                     | MAP: Math 6+ Common Core 2010 V2                                                         | No                        |
| 0                                | Zavier                         | Awaiting Student     | -                                                     | MAP: Math 6+ Common Core 2010 V2                                                         | No                        |
| 0                                | Daniel                         | Awaiting Student     | -                                                     | MAP: Math 6+ Common Core 2010 V2                                                         | No                        |
|                                  | Carlos                         | Awaiting Student     | -                                                     | MAP: Math 6+ Common Core 2010 V2                                                         | No                        |